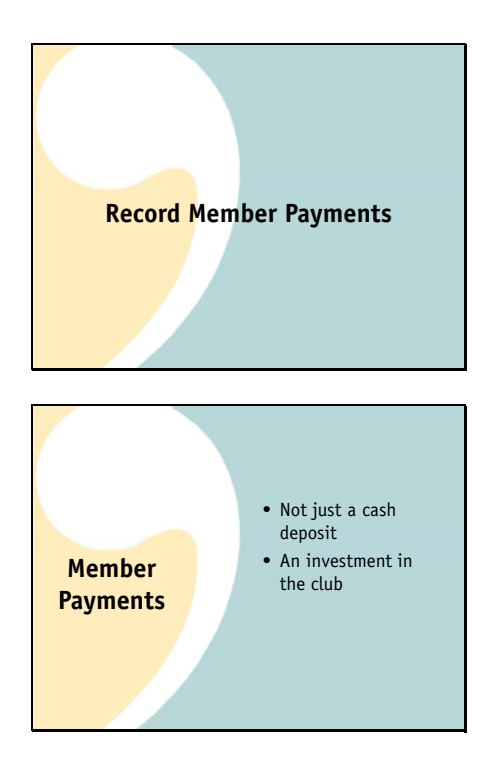

Let's start with the first task. Recording your member contributions. We call these member payments.

There is more to accounting for member contributions than just recording the receipt of cash.

Member contributions purchase shares or units of ownership of your club. One of the things bivio does for you is to keep track of your club ownership.

A contribution to your club is an investment in a type of business called a partnership. Just like when you purchase a stock, you will have a basis for your investment in your club. When you withdraw money from the club, you cash out your shares and there is a capital gain or loss to report on your taxes.

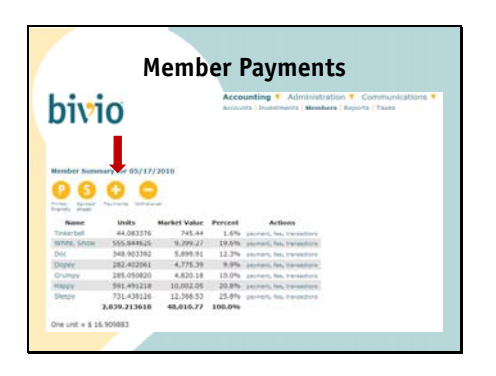

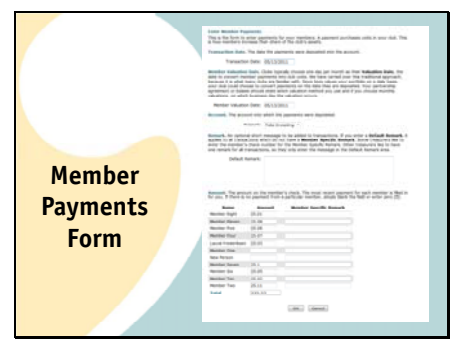

Fortunately you do not have to do all the accounting to keep track of this. All you need to do is make sure to enter member payments using the payments form.

You will find it by selecting the payment button on the Accounting>Members page or, as I'm going to show you a little later, directly from a link in an AccountSync email.

The member payments form looks like this. This information gives us what we need so we can do the accounting for the contributions correctly.

|                                                                                                    | Dates                                                                                                    |
|----------------------------------------------------------------------------------------------------|----------------------------------------------------------------------------------------------------|
| Enter Hember Payments<br>This is the form to enter pa<br>is new members memory th                                                                                                    | prients for your members. A payment purchases units in your dub. The<br>or share of the dub's assets                                                                                                    |
| fransaction Date. The dat                                                                                                    | e the payments were deposited into the account.                                                                                                    |
| Transaction Date:                                                                                                    | 05/14/2010                                                                                                    |
| Instant of a when many bill<br>over the order that the second<br>permeters of systems should<br>member when the second second<br>member when the second second<br>second second second second<br>second second second second second<br>second second second second second<br>second second second second second<br>second second second second second<br>second second second second second<br>second second second second second second<br>second second second second second second<br>second second second second second second<br>second second second second second second<br>second second second second second second second<br>second second second second second second second<br>second second second second second second second<br>second second second second second second second second second<br>second second se | In a tracket with time being water and proved the set of the set of the set o |

At the top of the member payments form, you'll two dates you need to fill in.

They are the transaction date, which is the date the deposit was received in your account and the

Valuation Date. A valuation date is needed because member contributions purchase shares or units of ownership in your club. We need to know the value per share to determine how many shares your contribution purchases. We use the value on the date you enter as the valuation date. Your club may use one valuation date for all deposits made during the month or use the same date as the transaction date. For simplicity bivio recommends you use the transaction date. If you do that your member contributions purchase shares in your club just as if you were purchasing shares in a mutual fund.

At the bottom of the member payments form, you'll enter the amount of each members contribution.

| Amount. The amount on the member's check. The most recent payment for each |        |                        |  |  |
|----------------------------------------------------------------------------|--------|------------------------|--|--|
| Name                                                                       | Amount | Member Specific Remark |  |  |
| Member Eight                                                               | 25.01  |                        |  |  |
| Member Eleven                                                              | 25.08  |                        |  |  |
| Henber Five                                                                | 25.06  |                        |  |  |
| Hember Four                                                                | 25.07  |                        |  |  |
| Laurie Frederiksen                                                         | 25.03  |                        |  |  |
| Member One                                                                 |        |                        |  |  |
| New Person                                                                 |        |                        |  |  |
| Hember Seven                                                               | 25.1   |                        |  |  |
| Member Six                                                                 | 25.05  |                        |  |  |
| Hember Ten                                                                 | 25.02  |                        |  |  |
| Member Two                                                                 | 25.11  |                        |  |  |
| Total                                                                      | 225.53 |                        |  |  |

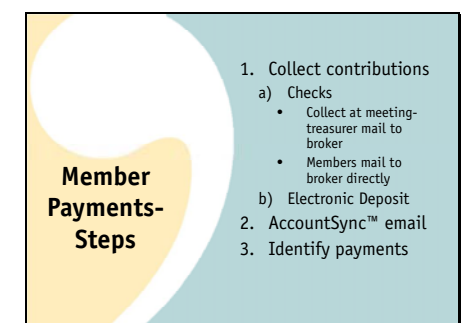

Here are all the steps you'll go through to handle your member payments.

First you'll collect the contributions. Your club should decide how everyone will make their member contributions.

Everyone can write checks,

And you can collect them at your meetings and mail them in or

your members can mail their checks directly to the broker themselves

If you'd like, many brokers now allow members to easily set up electronic bill-pay from their bank directly to your brokerage account.

You'll know your deposits have arrived because you'll receive an AccountSync email. This let's you know the checks were received at the brokerage account and AccountSync has pulled the deposit information into bivio.

All you have to do is go into bivio and identify whose check is whose.

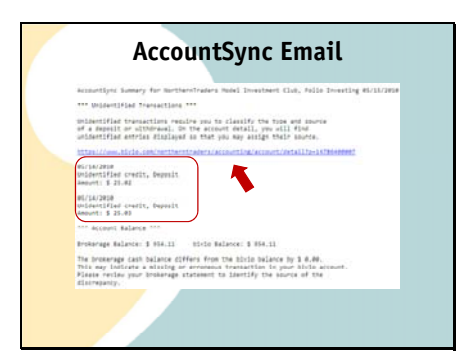

| Ide                            | entify Multiple                                                 | Paymen   | ts           |        |
|--------------------------------|-----------------------------------------------------------------|----------|--------------|--------|
| Select Account in Falls Server |                                                                 |          |              |        |
| 0000                           |                                                                 |          |              |        |
| Indu S Family                  | Bearlighter                                                     | Annual B | state attant | Debete |
| WHERE ADDITION                 | Security Costs in Intercepted costs, Role Scientify<br>Security | 26.00    | 154.11       | 0      |
|                                | Denter Could Distance of Could State Streaming                  | 38.44    | 1011.08      |        |
|                                | Mercify Costs in Unsatgrad crait, Full Imaging Deposit          | 25.07    | 704.00       | 8      |
| 1012/001 mmrd, pro-            | Deposit                                                         | 28.00    | alast        | D      |
| 04/15/0510 arrand and          | Meetly Creft in Unsingred (reft, fully pryoting<br>Depose       | 18.16    | 493.42       | 8      |
| HULDOOD amount and             | Manufy Could R Grandgood shalls, Fals, Broketing<br>Depose      | 82.00    | 828.41       | Ë.     |
| INTERES ADDRESS                | Security Contest                                                | 25.00    | 178.81       | D      |
| INTERNAL ADDRESS               | Low of Costs Costs Costs Advanced Costs, Auto Sciencing         | < 25.02  | 193.89       | 0      |
|                                |                                                                 |          |              |        |

Here's what the AccountSync email will look like.

You can see that this one lists two "Unidentified credits". AccountSync knows there were deposits but it has no way to know what they were for. You need to go to bivio and enter some more information to complete the entry.

Here is a link that will take you right to where you need to go.

You'll go to the transactions list for your brokerage account.

Here's one of the identify credit transactions. This box contains a little drop down menu.

If you click on the little arrow, a menu appears. You will need to select what type of deposit this was. Select "multiple payment".

You'll go right to the payment entry form that I showed you earlier.

| Name            | Amount  |                                                     |  |  |  |
|-----------------|---------|-----------------------------------------------------|--|--|--|
| Rose Caesar 🤇   | 250.02  | e deposits an extra                                 |  |  |  |
| Sam Chase       | 250.03  | <ul> <li><u>two</u> cents into the club.</li> </ul> |  |  |  |
| Rodrick Escobar | 250.01  | -                                                   |  |  |  |
| Tam Rodriguez   | 250.04  | Delle Charman shusur                                |  |  |  |
| Rollie Sherman  | 250.05  | deposits an extra                                   |  |  |  |
| Total           | 1250.15 | five cents into the club.                           |  |  |  |
| OK Ca           | ancel   |                                                     |  |  |  |

All the payments that were received on the same day will be filled in. bivio will attempt to assign the payment amounts to the correct member. In fact, bivio has invented a way for AccountSync<sup>™</sup> to learn which deposit should be credited to which member. We call it the Penny Payment System. To use it, assign a different penny amount to each member to add to their contribution. For example, Rose always adds \$.02 to her payment and Rollie always adds \$.05 The first time you enter payments, you'll need to manually enter the correct amounts for the correct members. After that, you'll find that AccountSync will have learned which cents amount belongs to which member and will have the amount filled in next to their name when you open up the form. All you have to do is make sure they're correct and click OK.

The extra cents is also very useful for tracking down problems. It becomes obvious whose check was missing if one doesn't arrive at your broker for some reason.

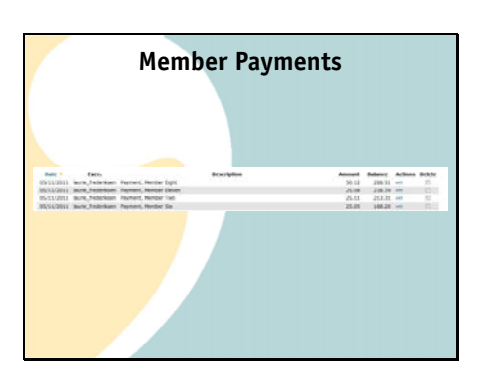

Member Contributions and

Withdrawals Report

Mar Apr May Jun Jul

 area
 minipati (mod)
 25.03
 26.03
 25.03
 50.04
 70.1

 50.05
 25.03
 4.07
 5.1
 6.03
 minipati

 50.05
 25.05
 25.05
 25.05
 25.05
 25.05

 50.05
 25.06
 25.05
 25.05
 25.05
 25.05
 25.05

 50.05
 25.05
 25.05
 25.05
 25.05
 25.05
 27.05

 51.0
 27.05
 27.1
 6.1
 7.1
 27.1

 51.0
 27.05
 27.1
 6.1
 7.1
 27.1

 51.0
 27.05
 27.1
 6.1
 7.1
 27.1

 51.7
 47.02
 47.2
 45.12
 425.22
 45.23
 10
 10

ns and Withdrawals from 01/01/2009 to 12/31/2009

 Norm
 Norm
 Norm
 Norm
 Norm
 Norm
 Norm
 Norm
 Norm
 Norm
 Norm
 Norm
 Norm
 Norm
 Norm
 Norm
 Norm
 Norm
 Norm
 Norm
 Norm
 Norm
 Norm
 Norm
 Norm
 Norm
 Norm
 Norm
 Norm
 Norm
 Norm
 Norm
 Norm
 Norm
 Norm
 Norm
 Norm
 Norm
 Norm
 Norm
 Norm
 Norm
 Norm
 Norm
 Norm
 Norm
 Norm
 Norm
 Norm
 Norm
 Norm
 Norm
 Norm
 Norm
 Norm
 Norm
 Norm
 Norm
 Norm
 Norm
 Norm
 Norm
 Norm
 Norm
 Norm
 Norm
 Norm
 Norm
 Norm
 Norm
 Norm
 Norm
 Norm
 Norm
 Norm
 Norm
 Norm
 Norm
 Norm
 Norm
 Norm
 Norm
 Norm
 Norm
 Norm
 Norm
 Norm
 Norm
 Norm
 Norm
 Norm
 Norm
 <th

25.05 25.05 8/5 8/21 590.35 425.22

After you accept the information in the form, you'll see you no longer have unidentified credits. All your payment entries have been made.

If you'd like to see the member contributions that have been recorded during the year, there is a summary report you can find on the Accounting>Reports page which lists them by month. It's called the Member Contributions and Withdrawals Report.

That's all there is to entering your member contributions each month.

All you need to do is remember that all contributions are entered as member payments

And all payments need to be entered using the member payment form.

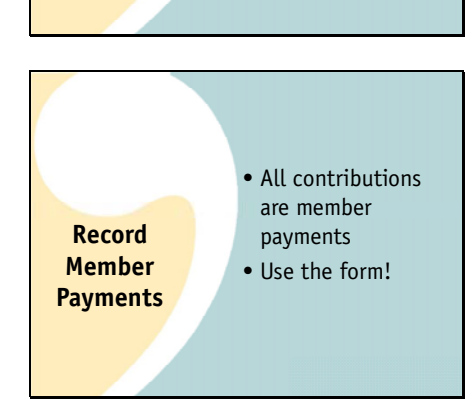